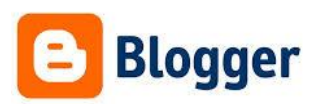

1) Öppan din webbläsare och gå till adressen http://www.blogger.com

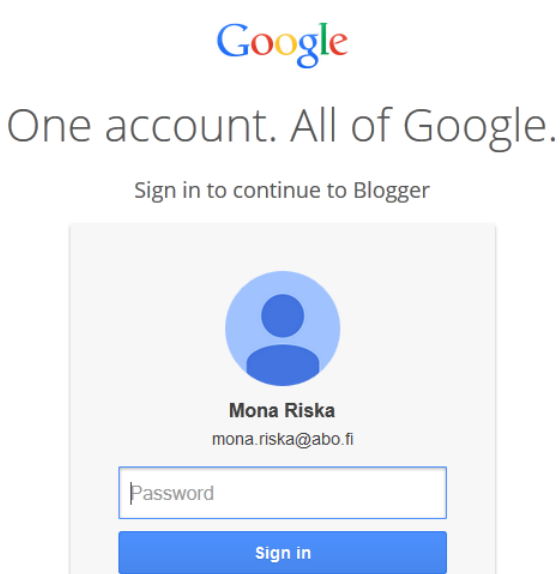

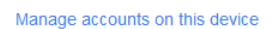

Need help?

- 2) Logga in med ditt Google-användarnamn och lösenord och tryck på knappen "Sign in".
- 3) Svara på de frågor som eventuellt ställs (du kan vara tvungen att komplettera dina användaruppgifter i Google-account)

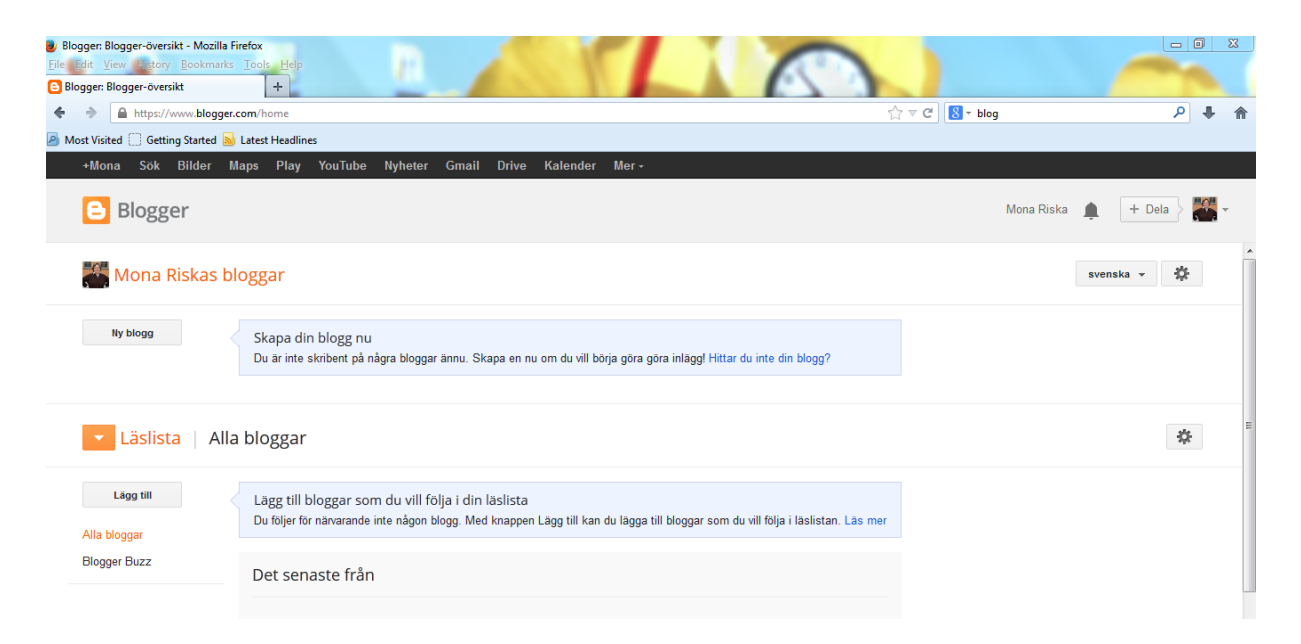

4) I den första vyn som nu öppnar sig, ska du klicka på "Ny blogg"-länken till vänster på sidan.

×

Avbryt

| el   | Skattjakten test                                                                                                    |                                                                                                    |                      |              |
|------|----------------------------------------------------------------------------------------------------|----------------------------------------------------------------------------------------------------|----------------------|--------------|
| ress |                                                                                                    | sł                                                                                                    | kattjaktentest blog  | spot.com     |
|      | 1                                                                                                    | c                                                                                                    | Den här bloggadresse | en är ledig. |
| 11   | Sector and Sector and | The second second secon | I and I              |              |
|      | Enkel                                                                                                    | Dynamiska vyer                                                                                                    | Bildfönster          | =            |
|      | Averagena, Noosperature                                                                                                    | Westernands &                                                                                                    | * Ellared            |              |
|      |                                                                                                    |                                                                                                    |                      |              |
|      | Häftigt Ab                                                                                                    | Vattenstämpel                                                                                                    | Eterisk              | -            |

5) I den andra vyn tillfrågas du om bloggens titel och adress. Titeln är bloggen synliga namn, som ska beskriva och relatera till bloggens innehåll. Adressen bildas av Titel.blogspot.com, var du själv uppger första delen av adressen (Titel). Oftast uppger man i adressen bloggens namn, skrivet med små bokstäver och utan mellanslag eller specialtecken. Blogger kontrollerar sedan automatiskt om adressen är ledig.

Du bör också välja ett utseende för din blogg bland färdiga mallar. Välj den mall som bäst motsvarar det utseende du önskar dig. Du kan börja med mall **Enkel** och senare justera bloggens utseende. Klicka till slut på länken "Skapa blogg!"

| 😻 Blogger: Blogger-översikt - Mozilla I | irefox                                                                      | And the local division of the local division of the local division |                  |                |
|-----------------------------------------|-----------------------------------------------------------------------------|----------------------------------------------------------------------------------------------------|------------------|----------------|
| Eile Edit View History Bookmarks        | Iools Help                                                                  |                                                                                                    |                  |                |
| Blogger: Blogger-översikt               | +                                                                           |                                                                                                    | A subt           | the street     |
| 🔶 🔌 🔎 🔒 https://www.bl                  | ogger.com/home                                                              |                                                                                                    | ☆ ▼ C 🛛 🔠 - blog | ۹ 🖡 🥱          |
| 🙆 Most Visited 🗍 Getting Started 🔈      | Latest Headlines                                                            |                                                                                                    |                  |                |
| +Mona Sök Bilder I                      | laps Play YouTube Nyheter Gmail Drive Kalender Me                           | t.*                                                                                                    |                  |                |
| B Blogger                               |                                                                             |                                                                                                    | Mona Riska       | 🜲 🕂 Dela 🔪 🎆 🗸 |
| Mona Riskas b                           | loggar                                                                      |                                                                                                    |                  | svenska 👻 🔆    |
| Ny blogg                                | Skattjakten test                                                            | Visa blogg                                                                                                    |                  |                |
|                                         | Din blogg har skapats! Börja göra inlägg   Stäng                            |                                                                                                    |                  |                |
| Läslista   Alla                         | a bloggar                                                                   |                                                                                                    |                  | *              |
| Lägg till                               | Lägg till bloggar som du vill följa i din läslista                          |                                                                                                    |                  |                |
| Alla bloggar                            | Du följer för närvarande inte någon blogg. Med knappen Lägg till kan du läg | gga till bloggar som du vill följa i läslistan. Läs mer                                                                                                    |                  |                |
| Blogger Buzz                            | Det senaste från                                                            |                                                                                                    |                  |                |

6) Nu är din nya blogg skapad. Klicka på länken **Börja göra inlägg** för att börja skriva blogginlägg.

| 🕘 Blogger: Skattjakten test-Skapa inlägg - Mozilla Firefox                                                                                                    |                             |  |  |  |
|----------------------------------------------------------------------------------------------------|-----------------------------|--|--|--|
| Ele Edit View History Bookmarks Tools Help                                                                                                    |                             |  |  |  |
| Bioger: Skattjakten test-Skapa inlägg     +                                                                                                    | A 8                         |  |  |  |
|                                                                                                    | <u>۶</u> ۶ ۴ ۸              |  |  |  |
| 🙆 Most Visited 🗋 Getting Started 📓 Latest Headlines                                                                                                    |                             |  |  |  |
| +Mona Sok Bilder Maps Play YouTube Nyheter Gmail Drive Kalender Mer-                                                                                                    |                             |  |  |  |
| Blogger Visa blogg                                                                                                    |                             |  |  |  |
| Skattjakten test · Inlägg Testinlägg Publicera                                                                                                    | Spara Förhandsgranska Stäng |  |  |  |
| Skriv HTML $\mathcal{F} \sim \mathcal{F} \sim \mathcal{F} \sim \mathbb{R}$ Normal $\sim$ <b>B</b> $I = 480$ <b>A</b> $\sim \mathcal{I} \sim \mathbb{R}$ <b>B</b> $I = 480$ <b>B</b> $I = 480$ | ▼ Inställningar för inlägg  |  |  |  |
| Testinlägg på Skattjaktens blogg.                                                                                                    | Etiketter                   |  |  |  |
|                                                                                                    | () Schemalägg               |  |  |  |
|                                                                                                    | oo Permanent länk           |  |  |  |
|                                                                                                    | Plats                       |  |  |  |
|                                                                                                    | Alternativ                  |  |  |  |
|                                                                                                    |                             |  |  |  |
|                                                                                                    |                             |  |  |  |

7) Den editor som nu öppnar sig är enkel att använda. Du fyller i rubriken för inlägget i Rubrikfältet överst och skriver själva texten i Textrutan. I huvudbalken hittar du de bekanta editeringsverktygen t ex fetstil, kursiv och understreck.

| 🕹 Blogger: Skattjakten test–Skapa i  | nlägg - Mozilla Firefox                                                                    |                |                                              |
|--------------------------------------|--------------------------------------------------------------------------------------------|----------------|----------------------------------------------|
| <u>File Edit View History Bookma</u> | rks Iools Help                                                                             |                |                                              |
| Biogger: Skattjakten test-Skapa in   |                                                                                            | All and all a  | An Million                                   |
| ♦ ♦ https://www.blog                 | ger.com/blogger.g?blogID=4067147672885971024#editor/target=post;postID=4514692613015046953 | ☆ ⊽ C 8 - blog | <u>۹</u> ۹ ۴ ۴                               |
| 🙆 Most Visited 🗌 Getting Started     | Latest Headlines                                                                           |                |                                              |
| +Mona Sök Bilder                     | Maps Play YouTube Nyheter Gmail Drive Kalender Mer -                                       |                |                                              |
| 🕒 Blogger                            | Visa blogg                                                                                 |                | Mona Riska 🌲 🕂 Dela 👌 🎇 🕇                    |
| Skattjakten test · Inla              | jgg Testinlagg                                                                             | Publicera      | Spara Förhandsgranska Stäng                  |
| Skriv HTML K                         | / 𝑘 • m • Normal • B / U 480 ▲ • 𝑘 • Länk 📾 🎬 🗟 ≣ • 1Ξ 🖽 🗸 💝                               |                | <ul> <li>Inställningar för inlägg</li> </ul> |
|                                      | Testinlägg på Skattjaktens blogg.                                                          |                | Etiketter                                    |
|                                      |                                                                                            |                | sociala medier, ny teknologi,<br>pedagogik   |
|                                      |                                                                                            |                | Separera etiketterna med kommatecken         |
|                                      |                                                                                            |                | Klar                                         |
|                                      |                                                                                            |                | Schemalägg                                   |
|                                      |                                                                                            |                | co Permanent länk                            |
|                                      |                                                                                            |                | Plats                                        |
|                                      |                                                                                            |                | - Alternativ                                 |

8) Du kan fylla i nyckelord under Etiketter, som kategoriserar innehållet i ditt inlägg.

| 🛃 Skattjakten test: Förhandsgranska "Tes | tinlägg" - Mozilla Firefox                                                                                                    |         |                   |             |         |       | ×    |
|------------------------------------------|----------------------------------------------------------------------------------------------------|---------|-------------------|-------------|---------|-------|------|
| Eile Edit View History Bookmarks         | Iools Help                                                                                                    |         |                   |             |         |       | - 64 |
| Blogger: Skattjakten test-Skapa inlägg   | × 🕒 Skattjakten test: Förhandsgranska "Te × +                                                                                                    | And And |                   |             | ALC: NO |       |      |
| 🔶 🔹 🔟   🔒 https://skattjakter            | 🔶 🔌 😰 🍐 👜 https://skatijaktentest.blogspot.com/b/post-preview?token=YG_E-EMBAAA.IKjsc0Fml29fnSVh6m00GA/SZcIPhw30GYgEimlyGdxA&postid=45146926131 🏠 🛡 🧷 📙 😡 - blog |         |                   |             |         | ÷     | ⋒    |
| 🧟 Most Visited 📋 Getting Started 📐 L     | atest Headlines                                                                                                    |         |                   |             |         |       |      |
| 🔁 🗌 🔍 😵 Bel                              | a { 0 Mer ▼ Nāsta blogg»                                                                                                    |         | mona.riska@abo.fi | Nytt inlägg | Utforma | Logga | ut 🖍 |
| tskatelu                                 | Skattjakten test                                                                                                    |         |                   |             |         |       |      |
|                                          | måndagen den 3:e februari 2014                                                                                                    | Om mig  |                   |             |         |       | н    |
|                                          | Testinlägg                                                                                                    | Se Falj |                   |             |         |       |      |
|                                          | Upplagd av Mona Riska Kl. 01:15<br>Mole 8 41 Rekommendera detta på Google                                                                                        |         |                   |             |         |       |      |
|                                          | Inga kommentarer:                                                                                                    |         |                   |             |         |       |      |
|                                          | Skicka en kommentar                                                                                                    |         |                   |             |         |       |      |
|                                          | Ange din kommentar                                                                                                    |         |                   |             |         |       |      |

- 9) När du ska avsluta inlägget väljer du bland funktionsknapparna Förhandsgranska, Spara eller Publicera. Du kan förhandsgranska din text genom att klicka på knappen Förhandsgranska. Du kan granska hur din blogg ser ut för läsaren.
- 10) När du ska avsluta kan du välja knappen **Publicera** och texten publiceras på din blogg. Du kan också välja alternativet **Spara**, ifall du inte är färdig med texten och vill publicera den först senare. Du stänger editorn genom att trycka på knappen **Stäng**.

| Blogger: Skattjakten test-Alla inläg<br>Site Edit View Uisten Beelen | gg - Mozilla Firefox                                 |                           |                 |
|----------------------------------------------------------------------|------------------------------------------------------|---------------------------|-----------------|
| Blogger: Skattjakten test-Alla inläg                                 | 3g +                                                 |                           | A               |
| ♦ ⇒ A https://www.blogg                                              | er.com/blogger.g?blogID=4067147672885971024#allposts | ☆ マ C 🛛 🔁 - blog          | P 🖡 🏫           |
| A Most Visited 🗍 Getting Started                                     | 🔊 Latest Headlines                                   |                           |                 |
| +Mona Sök Bilder                                                     | Maps Play YouTube Nyheter Gmail Drive Kalender Mer - |                           |                 |
| Blogger                                                              | Visa blogg                                           | Mona Riska 🌘              | + Dela          |
| Mina bloggar                                                         | Skattjakten test • Inlägg › Alla (1)                 | Alla etiketter 👻          | Q 🔅             |
| llytt inlägg                                                         | 🗐 🗣 🔻 Publicera Atergà till utkast 👕                 | 1-1 av 1 < 1 👻 🗦          | 25 👻            |
| Översikt     Inlägg     Alla (1)                                     | Testinlägg ny teknologi, pedagogik, sociala medier   | Utkast Mona Riska 0 🗭 0 🖪 | 01:30:00        |
| Utkast (1)                                                           |                                                      |                           |                 |
| D Sidor                                                              |                                                      |                           | E               |
| Kommentarer                                                          |                                                      |                           |                 |
| Google+                                                              |                                                      |                           |                 |
| Statistik                                                            |                                                      |                           |                 |
|                                                                      |                                                      |                           |                 |
| Mall                                                                 |                                                      |                           |                 |
| 🎤 Inställningar                                                      |                                                      |                           | Skicka feedback |

Du kan fortsätta skriva på texten senare. Öppna editorn genom att klicka på knappen
 Redigera, som visar sig under det textutkast du vill editera (Testinlägg) när du för kursorn över skärmen.

## Share on Google+

|          | Add a comment                  |                                                   |  |
|----------|--------------------------------|---------------------------------------------------|--|
|          | Tes<br>http                    | s <b>tinlägg</b><br>://skattjaktentest.blogspot.c |  |
| То:      | + Add names, circles, or email | addresses 🗸 👤                                     |  |
| Share Ca | ancel                          |                                                   |  |

12) När du trycker på knappen **Publicera** öppnar sig en ruta "Share on Google+" där du kan välja att kommentera ditt nya blogginlägg och dela med dig information om blogginlägget till intresserade läsare. Tryck på knappen **Share** eller välj att ignorera funktionen genom att kliack på **Cancel**.

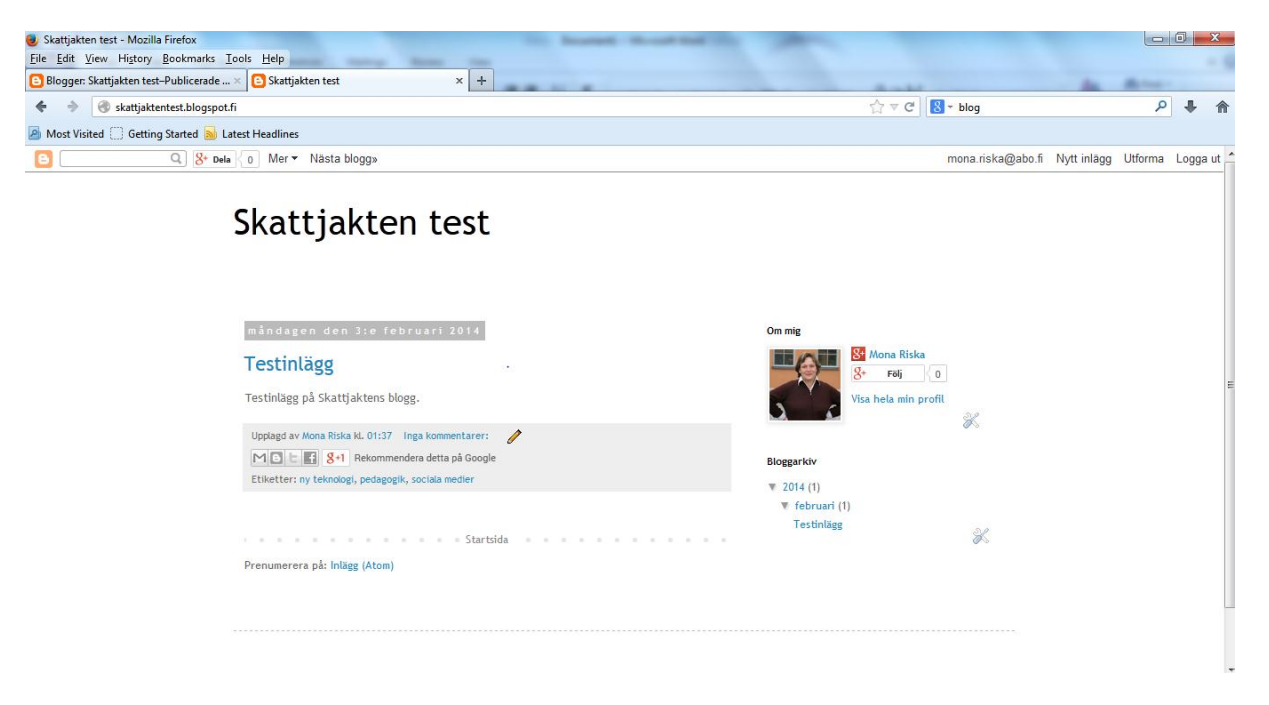

13) Nu är ditt blogginlägg publicerat och hittas på den adress, som du har uppgett (<u>http://skattjaktentest.blogspot.fi/</u>)

Gratulerar till ditt första blogginlägg!